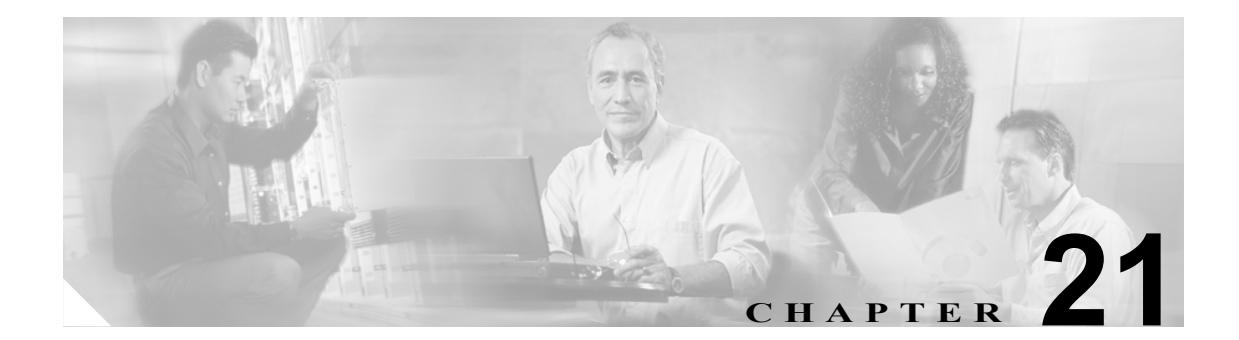

# ユーザ レポートの生成

Cisco Unified CallManager Bulk Administration (BAT) には、レコードを効率的に管理するためのレ ポート機能があります。レポートを作成し、保存して、電話機、ユーザ、ユーザデバイスプロファ イル、マネージャとアシスタント、およびゲートウェイ レコードについての情報を利用できます。 これらのレポートは、ファイル名を指定して保存できます。また、Cisco Unified CallManager の最初 のノード上のフォルダに格納して再表示および印刷できます。

#### その他の情報

詳細については、P.21-3の「関連項目」を参照してください。

### ユーザ レポートの生成

ユーザのレポートは固定形式です。クエリーオプションを指定せずにすべてのユーザのレポートを 生成できます。また、限定されたクエリーオプションセットを指定できます。

ユーザのレポートを生成する手順は、次のとおりです。

#### 手順

**ステップ1** [Bulk Administration] > [ユーザ] > [ユーザレポートの作成] の順に選択します。[ユーザの検索 と一覧表示 (Find and List Users)] ウィンドウが表示されます。

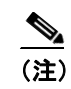

クエリーを指定せずにすべてのユーザについてのレポートを生成できます。また、次に示 す手順で、特定のユーザのレポートを生成できます。

- **ステップ2** [検索対象:ユーザ、検索条件] スクロール ボックスで、クエリー オプション([ユーザ ID]、[部 署名]、[名]、[ミドルネーム]、[姓]、[マネージャ])を選択します。
- ステップ3 2番目のドロップダウンリストボックスで、次の検索条件から選択します。
  - [が次の文字列で始まる]
  - [が次の文字列を含む]
  - [が次の文字列と等しい]

- [が次の文字列で終わる]
- [が空である]
- [が空ではない]
- **ステップ4** 検索フィールドボックスに、検索対象の値(たとえば、正確なユーザ ID またはユーザの姓)を入力します。

検索フィールドボックスに複数の値を入力するには、カンマで区切ります(例: *John J, PaulP, SueS, JoeJ*)。

 $\mathcal{P}$ 

・ト データベースに登録されているすべてのユーザについてレポートを生成するには、検索 テキストを入力せずに [検索] をクリックします。

- **ステップ5 [検索]**をクリックします。検索されたユーザレコードのリストが表示されます。
- **ステップ6** [次へ] をクリックして、レポートのタイプについての詳細を選択します。クエリーのタイプを変 更する場合は、[戻る] をクリックします。
- ステップ7 [ファイル名 (File Name)] フィールドに、このレポートの名前を入力します(必須)。
- **ステップ8** [使用可能なフィールド (Available Fields)] ドロップダウン リストボックスで項目を選択し、矢印を クリックして項目をこのレポート リストの [選択されたフィールド (Selected Fields)] に移動しま す。レポートに含めるフィールドは複数選択できます。
- ステップ9 このレポート リストの [選択されたフィールド (Selected Fields)] 内の項目の順序を変更するには、 項目を選択し、上向き矢印または下向き矢印をクリックして項目をリスト内の別の位置に移動しま す。
- **ステップ10**[ジョブ情報 (Job Information)]領域に、ジョブの説明を入力します。
- **ステップ11** [今すぐ実行] オプション ボタンをクリックしてレポートを即座に生成するか、[後で実行] をク リックします。
- **ステップ12 [送信]** をクリックして、ユーザレポートを生成するジョブを作成します。
- **ステップ13** Bulk Administration メイン メニューの [ジョブスケジューラ] オプションを使用して、このジョブのスケジュールやアクティブ化を行います。

ジョブの詳細については、第51章「ジョブのスケジュール」を参照してください。

ログファイルの詳細については、P.54-3の「BAT ログファイル」を参照してください。

レポートファイルは、Bulk Administration メニューの [ファイルのアップロード/ダウンロード] オ プションを使用して検索またはダウンロードできます。詳細については、第2章「ファイルのアッ プロードとダウンロード」を参照してください。

#### その他の情報

詳細については、P.21-3の「関連項目」を参照してください。

## レポート ログ ファイルの表示

レポート トランザクションごとにログ ファイルが生成され、Cisco Unified CallManager サーバの最 初のノードに格納されます。このジョブのログ ファイルへのリンクは、このジョブの [ジョブスケ ジューラ (Job Scheduler)] ウィンドウにあります。詳細については、第 51 章 「ジョブのスケジュー ル」を参照してください。

### その他の情報

詳細については、P.21-3の「関連項目」を参照してください。

### 関連項目

- ユーザレポートの生成 (P.21-1)
- レポート ログ ファイルの表示 (P.21-3)